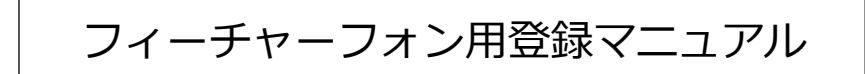

氏名や住所といった基本的な情報を入力します。

| アカウントの作                                      | 成                                         |                                                    |
|----------------------------------------------|-------------------------------------------|----------------------------------------------------|
| ebMail119の利用者登録を                             | 行います。下記の項目を記入して                           | ください。また、同時にWebMail119利用申請も行われます。                   |
|                                              |                                           | *                                                  |
| 登録情報                                         |                                           |                                                    |
|                                              | (                                         |                                                    |
| 氏名(姓)*                                       | 向備                                        |                                                    |
| 氏名(名) *                                      | 太郎                                        |                                                    |
| カナ氏名(姓) * ※全角<br>カタカナで入力してください               | (リョウビ                                     |                                                    |
| カナ氏名(名) * ※全角<br>カタカナで入力してください               | לםל                                       |                                                    |
| 性別 *                                         | 男性                                        | ※「メールアドレス」についての注意                                  |
| 生年月日 *                                       | 1978年12月14日                               | を参照してください。                                         |
| メールアドレス *                                    | rsraro1234@co.jp                          |                                                    |
| 郵便番号 * ※999-9999、<br>9999999 どちらでも構いま<br>せん。 | 7000942<br>住所検索                           |                                                    |
| 都道府県 *                                       |                                           | 、<br>郵便番号を入力し、「住所検索」ボタンをタッ<br>プしてください。住所が自動入力されます。 |
| 市区町村 *                                       | 岡山市南区                                     | 続けて番地や建物名を入力してください。                                |
| 町名・番地・建物名 *                                  | 豊成                                        |                                                    |
| 緯度・経度 *                                      | 維度 34.6256217<br>経度 133.9274553<br>位置情報取得 | 住所を入力し、「位置情報取得」ボタンを                                |
| 連絡先電話番号 ※ハイフ<br>ン(-)なしで入力してくださ               | 09012345678                               | タップしてください。       緯度・経度が自動取得されます。                   |

| <ul> <li>ローモに健聴者</li> <li>手話</li> <li>筆談</li> <li>障害の内容</li> <li>端末の種類</li> <li>アカウント情報</li> </ul> | あり         できる         できる         聴覚障害6級         ガラケー                                                                    |
|----------------------------------------------------------------------------------------------------|----------------------------------------------------------------------------------------------------|
| ユーザID*<br>パスワード*<br>パスワード(確認)*<br>登録窓口                                                             | アカウント情報として         「ユーザ ID」「パスワード」に任意の文字を設定         してください。         「ユーザ ID」半角英数字 20 文字まで         「パスワード」半角英数字と記号 20 文字まで |
|                                                                                                    | <b>次へ</b><br>「次へ」ボタンをタップすると、次のページへ進みます。                                                                                   |

※「メールアドレス」についての注意

使用できる文字:英数字、.(ピリオド)、-(ハイフン)、\_(アンダーバー)、@(アットマーク) ピリオドの連続(..)やアットマークの直前のピリオド(.@)を含むメールアドレスは使用できません。

「よく行く場所」を2つまで登録できます。

「よく行く場所」を登録しておくことで、通報場所をスムーズに選択することが可能になります。

| アカウントの作成<br>WebMail119の利用者登録を行 | <b>&amp;</b><br>行います。下記の項目を記入してください。また、                                                                                                    | 同時にWebMail119利用申請も行われます。<br>* : 必須 |
|--------------------------------|----------------------------------------------------------------------------------------------------|------------------------------------|
| WebMail119の利用者登録を行             | テいます。下記の項目を記入してください。また、                                                                                                    | 同時にWebMail119利用申請も行われます。<br>* : 必須 |
|                                |                                                                                                    | *:必須                               |
|                                |                                                                                                    |                                    |
| よく行く場所                         | (                                                                                                    | 那個番号を入力」,「住所檢索」                    |
|                                | よく行く場所                                                                                                    | ボタンをタップしてください。                     |
|                                | aux cau                                                                                                    | 所在地が自動入力されます。                      |
|                                | 郵便番号 ※999-9999、9999999 どちらでも構いませ<br>7008504                                                                                                    | 続けて番地や建物名を入力して                     |
|                                | 住所検索                                                                                                    | ください。                              |
| よく行く場所1                        |                                                                                                    |                                    |
|                                | 所在地 ※住所を入力してください。<br>岡山県岡山市南区豊成2丁目7-16                                                                                                    |                                    |
|                                | 緯度 34.6289319<br>経度 133.9264831                                                                                                    | 所在地を入力し、「位置情報取得」                   |
|                                |                                                                                                    | ボタンをタップしてください。                     |
|                                | 位置情報取得                                                                                                    | 緯度・経度が自動取得されます。                    |
|                                | よく行く場所                                                                                                    |                                    |
|                                | 美豕                                                                                                    |                                    |
|                                | 郵便番号 ※999-9999、9999999 どちらでも構いません                                                                                                    | Jo                                 |
| よく行く場所2                        | /100943                                                                                                    |                                    |
|                                | TETTINGR                                                                                                    |                                    |
|                                | 所在地 ※住所を入力してください。<br>岡山県岡山市南区新福                                                                                                    |                                    |
|                                | The space of the second second s |                                    |
|                                | 緯度 34.627655<br>経度 133.9337553                                                                                                    |                                    |
|                                | 位置情報取得                                                                                                    |                                    |
|                                |                                                                                                    |                                    |
|                                | 戻る次へ                                                                                                    |                                    |
|                                |                                                                                                    |                                    |
|                                |                                                                                                    |                                    |

「緊急連絡先」を3件まで登録できます。

| WebMail119     |                                                             |
|----------------|-------------------------------------------------------------|
| 🌞 アカウント        | の作成                                                         |
| WebMail119の利用者 | 登録を行います。下記の項目を記入してください。また、同時にWebMail119利用申請も行われます。<br>*: 必須 |
| 緊急連絡先          |                                                             |
|                | 氏名 (姓) 面備                                                   |
|                | 氏名 (名)<br>花子                                                |
|                | カナ氏名(姓) ※全角カタカナで入力してください<br>リョウビ                            |
|                | カナ氏名(名) ※全角カタカナで入力してください<br>「ハナコ                            |
| 緊急連絡先 1        | 本人との関係<br>妻                                                 |
|                | 連絡先電話 <del>番号</del><br>08011112222                          |
|                | FAX<br>08011113333                                          |
|                | メールアドレス<br>[rshanako@co.jp                                  |
|                | 氏名 (姓)<br>両備                                                |
| 緊急連絡先 2        | 氏名 (名)                                                      |
|                | カナ氏名(姓) ※全角カタカナで入力してください<br>リョウビ                            |
|                | カナ氏名(名) ※全角カタカナで入力してください<br>イチロウ                            |
|                | 本人との関係<br>父                                                 |
|                | 連絡先電話番号<br>08022223333                                      |
|                | FAX<br>08022224444                                          |
|                | メールアドレス<br>[rsichiro@co.jp                                  |

| 緊急連絡先 3 | 氏名 (姓)         田中       「本人との関係」の選択肢一覧に適切なものが無い場合は、『他』を選んでください。<br>のが無い場合は、『他』を選んでください。<br>すぐ下に入力欄が表示されるので、関係を<br>文字で入力してください。(緊急連絡先1・<br>2についても同様です)         カナ氏名 (名) **全角カタカナで入力してください<br>(子口ウ)         カナ氏名 (名) **全角カタカナで入力してください<br>(子口ウ)         本人との関係<br>他         ************************************ |
|---------|----------------------------------------------------------------------------------------------------|
|         | <b>戻る 次へ</b><br>「次へ」ボタンをタップすると、次のページへ進みます。                                                                                                    |

「通勤・通学先」「既往歴」「掛かり付け医療機関」を登録します。

| アカウントの          | F成                                           |              |
|-----------------|----------------------------------------------|--------------|
| ebMail119の利用者登録 | を行います。下記の項目を記入してください。また、同時にWebMail119利用申請も行わ | れます。         |
|                 |                                              | <b>*</b> :必須 |
| 重勤・通学先          |                                              |              |
|                 | 名称<br>市役所                                    |              |
|                 | 住所<br> 岡山県岡山市北区                              |              |
| 通勤・通学先          | 連絡先電話番号<br>08044445555                       |              |
|                 | FAX<br>08044446666                           |              |
| 既往歷             |                                              |              |
| 既往歷1            | <b>病名</b><br>種尿病                             |              |
| 既往歷2            | 病名<br>喘息                                     |              |
| わり付け医療機関        |                                              |              |
| 掛かり付け医療機関1      | 医療機関<br>岡山市民病院                               |              |
|                 | 住所<br>(岡山県岡山市南区                              |              |
|                 | 担当医師<br>(岡山夕ロウ                               |              |
|                 | 病院電話番号<br>08055556666                        |              |
| 掛かり付け医療機関2      | 医療機関<br>(岡山クリニック                             |              |
|                 | 住所<br>岡山県岡山市中区                               |              |
|                 | 担当医師 「利用規                                    | 見約」をクリッ      |
|                 | 内容を征<br>病院電話番号<br>08066667777                |              |

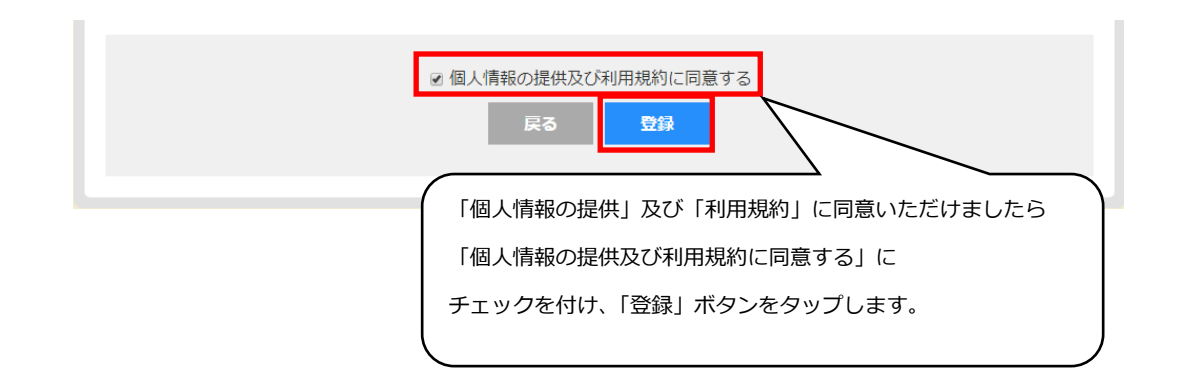

## 本登録の完了

以下の画面が表示されましたら、登録作業は完了です。

消防本部にて審査を行った後、登録されたメールアドレスに『承認』もしくは『却下』の通知が送信されます。

#### WebMail119

# アカウントの本登録が完了致しました アカウントの作成ありがとうございます。 WebMail119利用申請を受け付けました。審査結果はご登録のメールアドレスに送信されます。

#### ご注意

・申請が承認されるまでは、WebMail119をご利用いただけません。

3日経っても審査結果のメールが届かない場合、入力されたメールアドレスに誤りがあるか、ドメイン拒否の設定をされている場合があります。お手数ですが、下記までお問い合わせください。

・申請を取り消す場合、下記までお問い合わせください。

#### お問い合わせ先

〇〇市消防局

○○市消防局 〒XXX-XXXX □□県○○市△△町1-2 TEL:XXX-XXXX-XXXX

## 審査結果の通知

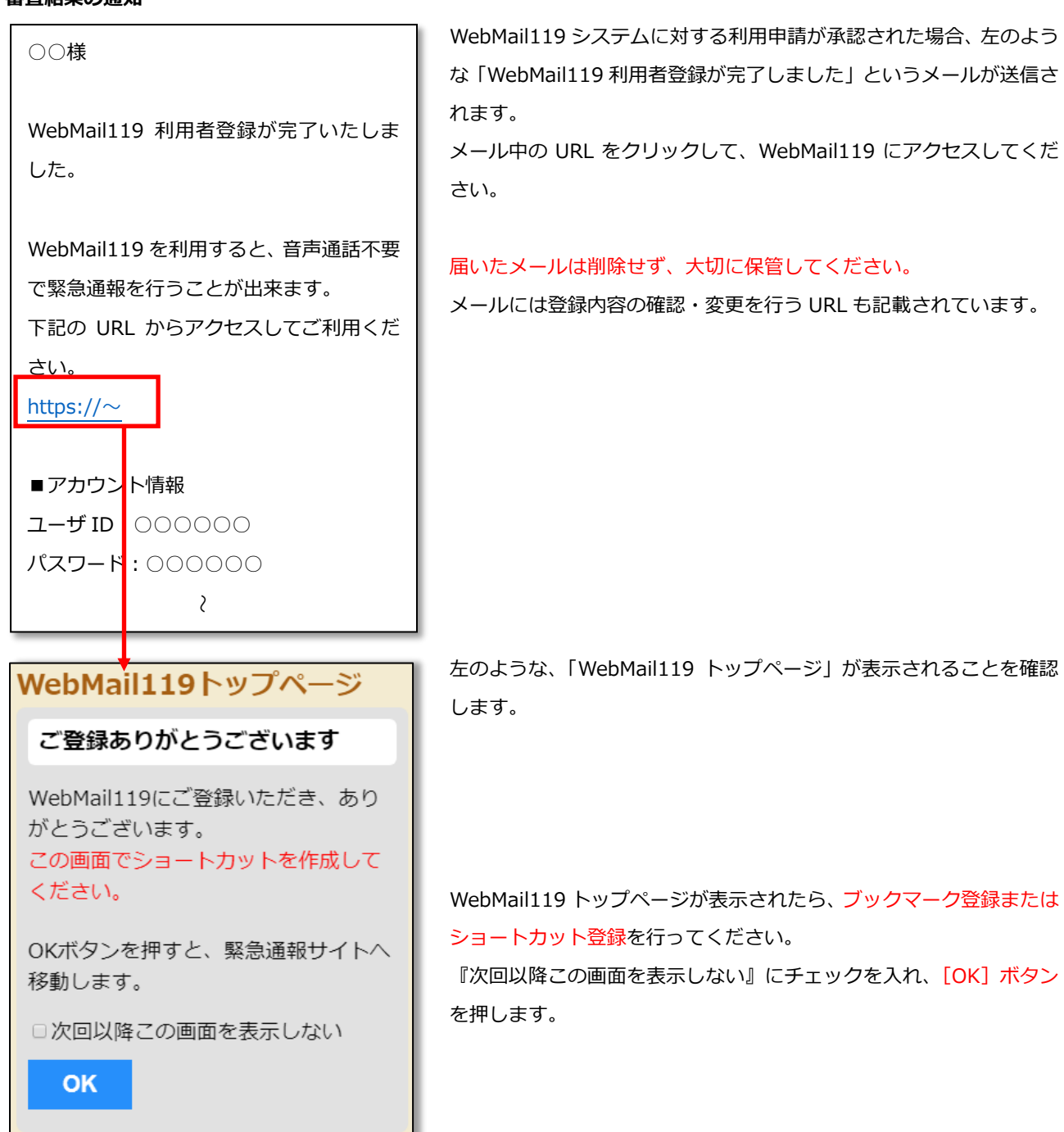